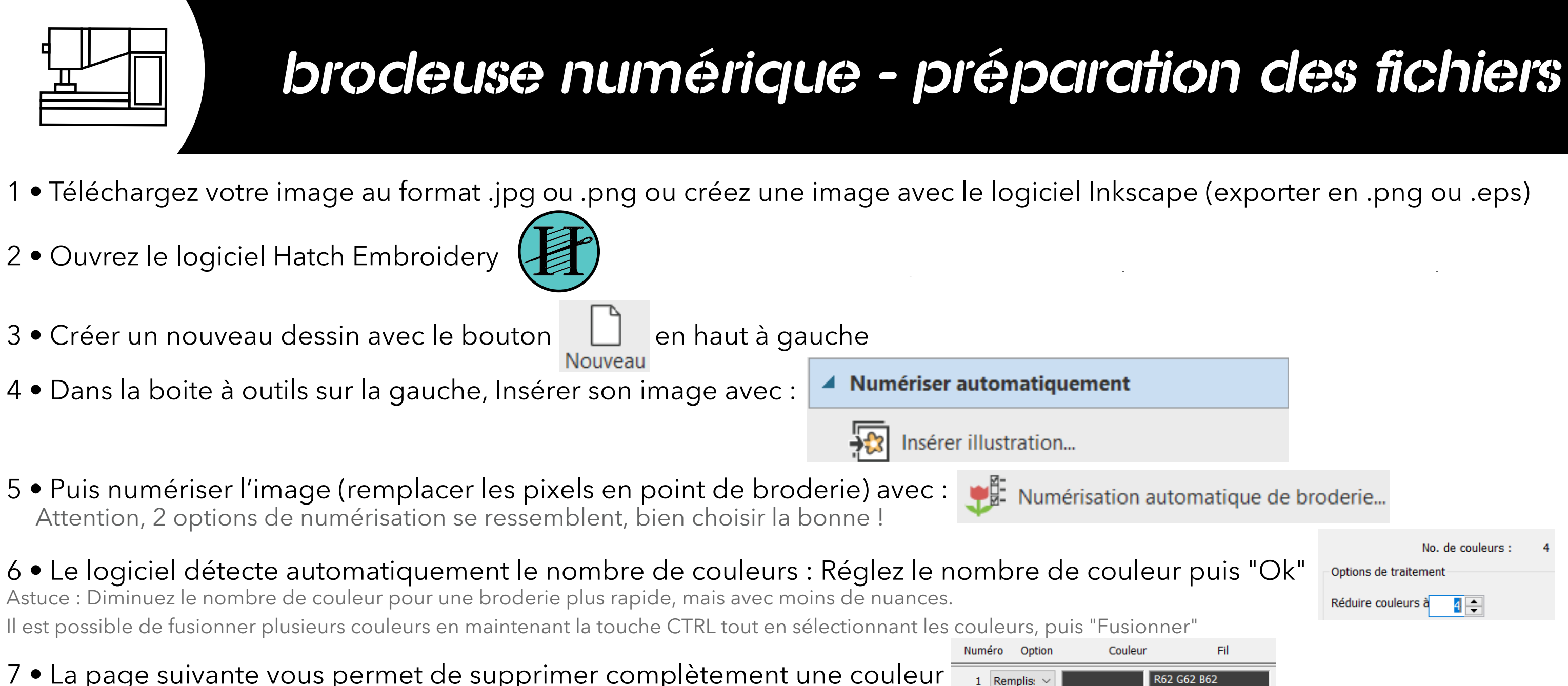

7 • La page suivante vous permet de supprimer complètement une couleur 1 Remplis: Sélectionner «Omettre» pour supprimer la couleur puis appuyez sur OK Omettre Astuce : Outil très utile si vous voulez par exemple retirer le fond blanc d'une image Remplissa Détails 8 • Déplacez la broderie afin de supprimer l'image d'origine et controlez la taille et la position de la broderie en haut de l'écran Astuce : Pour ajouter des effets à la broderie, double cliquer dessus

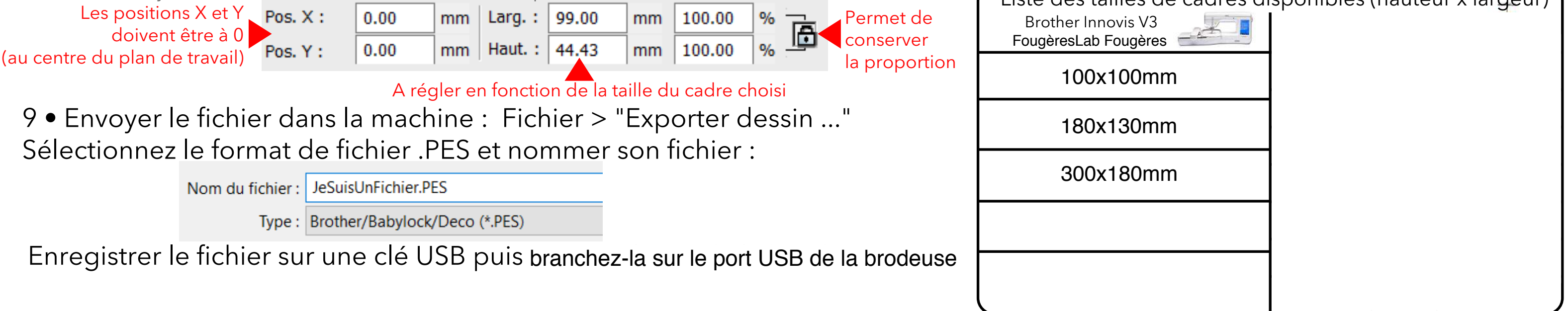

| No. de couleurs : 4 |           |      |                           |                                               |   |
|---------------------|-----------|------|---------------------------|-----------------------------------------------|---|
| No. de couleurs : 4 |           |      |                           |                                               |   |
| No. de couleurs : 4 | atique de | broo | derie                     |                                               |   |
| Réduire couleurs à  | uis "Ok   |      | Options de<br>Réduire cou | No. de couleurs :<br>traitement<br>uleurs à 🏾 | 4 |

## Liste des tailles de cadres disponibles (hauteur x largeur)